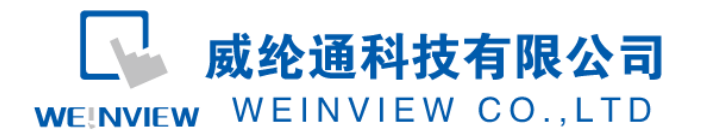

# C03.与 OMRON CJ、CS、CP PLC 通讯范例

#### 目录

| <b>C</b> 0 | 3.与 OMRON CJ、CS、CP PLC 通讯范例 | 1 |
|------------|-----------------------------|---|
| 1.         | 范例操作概述                      | 2 |
| 2.         | 规划说明                        | 2 |
| 3.         | 元件列表                        | 6 |

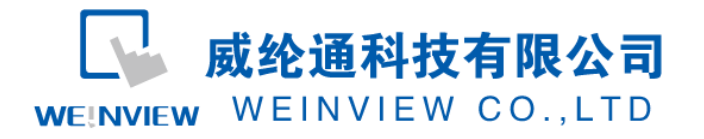

### 1. 范例操作概述

此范例将介绍如何快捷简易地建立WEINVIEW HMI与与OMRON CJ、CS、CP PLC通讯。注意事项:通讯参数设置,通讯线接法。

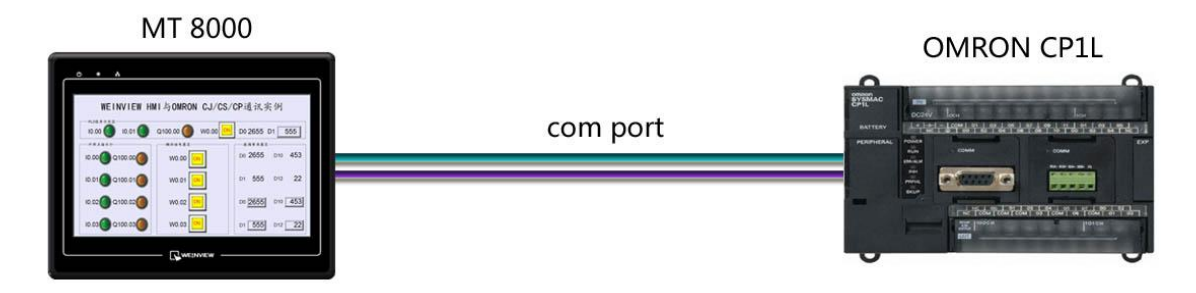

### 2. 规划说明

(1) 新建简单 PLC 示例程序,建立外部输入点 0.00,0.00,辅助继电器 W0.00,外部输出 点 100.00,数据寄存器 D0,D1。

| 😸 CU3.Omron CPIL PLC程序 - CX-Programmer - [第 | TPLC1.%T | 程序1.段1 [梯形图]]       |            | _             |          |       |              |      |                 |
|---------------------------------------------|----------|---------------------|------------|---------------|----------|-------|--------------|------|-----------------|
| ጦ 文件(F) 編輯(E) 视图(V) 插入(I) PLC 编程            | (P) 模拟   | は(S) 工具(T) 窗口(W) 帮助 | )(H)       |               |          |       |              |      | - 6 ×           |
| 0 📽 🖬 🙀 🖨 🕼 👗 🛍 🛍 🔍 🖄                       | M 15     | 😨 💡 N? 🛛 💩 🍇 🍇      | 1. II Da 1 | 38830         |          |       |              |      |                 |
| ।                                           | -1/1-41  | **!                 | ₩E L 🙀     |               |          |       |              |      |                 |
|                                             | ~        |                     |            |               |          |       |              |      | _               |
|                                             | 0        |                     |            |               |          |       |              |      |                 |
| <br>回 <b>予</b> 新工程                          | c        | 1程序名:新程序1]          |            |               |          |       |              |      | <u> </u>        |
| 回 🗃 新PLC1[CP1L] 高线                          |          | 「腹名称:「腹」」           |            |               |          |       |              |      |                 |
|                                             |          | I:0.00 I:0          | 0.01       |               | 2        | 242   | YO. 00       |      |                 |
|                                             |          | I.                  | i.         |               |          |       |              |      |                 |
|                                             |          |                     |            |               |          |       |              |      |                 |
| 白 😡 新程序1 (00)                               | 1        | ¥0.00               |            |               |          |       | 9:100.00     |      |                 |
| <mark>  宗</mark> 符号                         | 4        |                     |            |               |          |       |              | -    | -               |
|                                             | 2        | ¥0.00               |            |               |          |       |              |      |                 |
| ITE THREETA                                 |          |                     |            |               |          |       | MOV (021)    | 传送   |                 |
|                                             |          |                     |            |               |          |       | D1           | 源字   |                 |
|                                             |          |                     |            |               |          |       |              |      |                 |
|                                             |          |                     |            |               |          |       | DO           | 目标   |                 |
|                                             | 3        | ¥0.01               |            |               |          |       | 8·100.01     | 1    | · · · · · · · · |
|                                             | 8        |                     |            |               |          |       |              | -    |                 |
|                                             | 4        | ¥0.02               |            |               |          |       | Q:100.02     |      |                 |
|                                             | 1        |                     |            |               |          |       |              | 1    |                 |
|                                             | 5 12     | ¥0.03               |            |               |          |       | Q:100.03     |      |                 |
|                                             |          |                     |            |               |          |       |              |      |                 |
|                                             | 6        |                     |            |               |          |       |              |      |                 |
|                                             | -        | -                   |            |               |          |       |              |      |                 |
|                                             |          |                     |            |               |          |       |              |      | لغر             |
| 工程/                                         | × ·      | ·局的 名称:             |            |               | 0.00 注筆  | 峰; I: |              |      | <u> </u>        |
|                                             |          |                     |            | 10-22         |          |       |              |      |                 |
| ¯ ▶ ₽ ₽ ₽ ₽ ₽ 8 + 8 = 8 = 8                 | 10 16    | <b>生生</b> 教         |            |               |          |       |              |      |                 |
| 需要帮助,请按F1                                   |          |                     |            | 新PLC1(网络:0,节点 | :0) - 高线 |       | 条 0 (0, 0) - | 100% |                 |

注意:外部输入I的状态取决于外部的物理开关状态, Project 工程里做指示灯显示, 不被直接用做开

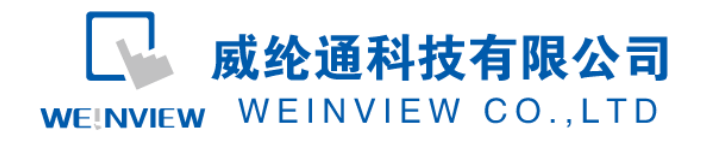

#### 关量。可借助辅助继电器控制输出,如程序示例。

(2) PLC 通讯参数设置: OMRON CP 系列 PLC 在 GX Programmer 菜单栏, PLC——编辑— 一设置,设置串口1通讯参数,默认通信设置其标准模式: 9600,1,7,2,E 可通讯。 亦可改为定制通讯参数,如波特率 57600,7,2,E, Host Link 模式。

| 动   设置   时序<br>通信设置<br>● 标准(9600 ; 1, | 系   输入常数 串□1<br>7,2,E)            | 外部服务  内置報                               | 俞入设置  | 脉冲输出0 <br>  链接字一 | 脉冲输出1                         | टू∙ |
|---------------------------------------|-----------------------------------|-----------------------------------------|-------|------------------|-------------------------------|-----|
| ○ た制 波特型<br>(9600)                    | E 格式<br>▼ 7,2,E ▼                 | 模式<br>Host Link                         | •     | 10 (默认           | ) 🔻                           |     |
| <b>起始码</b><br>? 禁止<br>? 设置            | 结束码<br>G 接收字<br>C CR, LF<br>C 设定绊 | ·节 256 <u>-</u><br>東码 <b>0x0000 -</b> - |       |                  | -PC链接模式<br>・<br>全部<br>・<br>主体 | ť — |
| 响应超时<br>0 *100 ms<br>(缺省 5000ms)      | 单元号                               | 延迟<br>0 📑 *10                           | NT/PC |                  | - PC链接单元                      | 5号  |
|                                       |                                   |                                         |       |                  |                               |     |
|                                       |                                   |                                         |       |                  |                               |     |
|                                       |                                   |                                         |       |                  |                               |     |

建议:在通信参数都设置正确,且与HMI通信参数一致情况下,若与OMRON CP1H PLC、OMRON CQM1H等型号无法建立通信或者元件无法控制时,可将其设置为监视模式,PLC 端设置如下图所示:

| PLC 设定 - 亲<br>文件(F) 选项( | ffPLC1<br>O) 帮助(H)              |                                                |              |
|-------------------------|---------------------------------|------------------------------------------------|--------------|
| 启动 设置                   | 时序   輸入常数 串口1   9               | 卜部服务│内置输入设置│ 脉冲输出α                             | 脉冲输出1   变◀ ▶ |
|                         | - 启动保持<br>□ 强制状态保持位<br>□ IOM保持位 | 模式<br>〇 编程<br>〇 监视                             |              |
|                         | ┌读启动数据<br>│ □ 从闪存中读™            | <ul> <li>○ 浸液</li> <li>○ 使用编程器(运行时)</li> </ul> |              |
|                         |                                 |                                                |              |
|                         |                                 |                                                |              |
|                         |                                 |                                                |              |
|                         |                                 |                                                | 1            |
|                         |                                 |                                                | CP1L-L 离     |

(3) EB8000 软件, PLC 设备属性通讯参数设置:通讯参数必须与第(2)步的串口1设置一 致,如波特率 57600 bps,数据位7 bits,停止位2 bits,校验E(偶校验)。

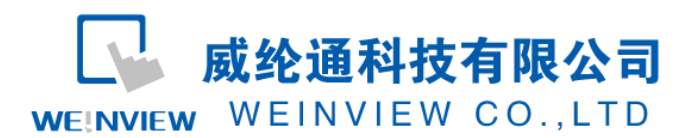

#### www.weinview.cn

| 名称: OMRON CJ/CS/CP                   |                                                    |
|--------------------------------------|----------------------------------------------------|
|                                      |                                                    |
| ⊘ HMI                                |                                                    |
| 所在位置: 本机 → 役                         | 置…                                                 |
| PLC 类型: OMRON CJ/CS/CP               |                                                    |
| V.1.80, OMRON_CJ1.so                 |                                                    |
| 接口类型: RS-232                         | •                                                  |
| COM : COM1 (9600,E,7,2)              | 设置                                                 |
| PLC 预设站号: 0<br>使用站号变数为预设站号<br>使用广播命令 |                                                    |
| PLC 地址整段间隔 (words): 5                | •                                                  |
| 最大读取字数 (words): 24                   | ł6 <del>-</del>                                    |
| 最大写入字数 (words): 24                   | ł6 –                                               |
|                                      | 确定 取消                                              |
|                                      |                                                    |
| 通讯埠设置                                |                                                    |
|                                      |                                                    |
| 通讯端口 · COM 1 ·                       | #28時((秋)): 1 2 · · · · · · · · · · · · · · · · · · |

| 波特率: 9600       | 通讯延时(毫秒):     | 0        |
|-----------------|---------------|----------|
| 数据位:7 Bits ▼    | ACK 讯号延时(毫秒): | 0        |
| 校验: Even ▼      | 参数 1:         | 0        |
| 停止位: 2 Bits 🔹 👻 | 参数 2:         | 0        |
|                 | 参数 3:         | 0        |
|                 |               |          |
|                 |               | <b>1</b> |
|                 |               | 取消       |

注意:若想提高通讯速率,可提高波特率设置,如 57600bps;此时若偶尔出现 PLC No Response 提示,请适当修改通讯延时、ACK 讯号延时,如分别设为 2ms、3ms。

(4) 通讯线制作: EB8000 软件,说明——帮助主题——PLC 连接手册,可查询通讯线接

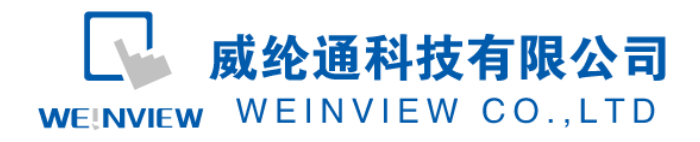

法。

Wiring Diagram:

9P D-Sub to 9P D-Sub:

| HMI COM1   | HMI COM2   | HMI COM3     | OMRON C | PU RS232 9P D-Sub |
|------------|------------|--------------|---------|-------------------|
| RS232 9P   | RS232 9P   | RS232 9P     |         |                   |
| D-Sub Male | D-Sub Male | D-Sub Female |         |                   |
| 2 RX       | 6 RX       | 8 RX         | 2 SD    |                   |
| 3 TX       | 4 TX       | 7 TX         | 3 RD    |                   |
| 5 GND      | 5 GND      | 5 GND        | 9 GND   |                   |
|            |            |              | 4 RS    | airauit           |
|            |            |              | 5 CS    | Circuit           |
| •          |            |              |         | •                 |

注意:

1、 MT 系列 (7 寸以上)、TK6102i 等接口类型为 RS232,通讯端口为 COM1,通讯线:屏(母头) 3、2、5——PLC (公头) 3、2、9,4和5短接。

2、特殊情况: MT6050i、TK6070iH 接口类型为 RS232, 通讯端口为 COM1, 通讯线: 屏(母头) 6、
9、5——PLC(公头) 3、2、9, 4和5短接。

说明:

A、OMRON CJ/CS/CP驱动支持与OMRON CP1L, CP1H, CP1E, CJ1M, CJ2M, CJ1H, CJ1G, CS1H and CS1G等型号连接通讯。

B、OMRON C/CQM1 Series 驱动支持与 OMRON C, CPM, CPL, CQM Series (Host Link Protocol)等型号 通讯,具体接线方法和参数设置,与上述示例类似,亦可参考"说明——帮助主题——PLC 连接手册"。

C、OMRON CJ1/CS1 (Ethernet)驱动支持与 OMRON CJ1M, CJ1H, CJ1G, CS1H, and CS1G. (Ethernet FINS)等型号通讯,具体接线方法和参数设置,与上述示例类似,亦可参考"说明——帮助主题——PLC 连接手册"。

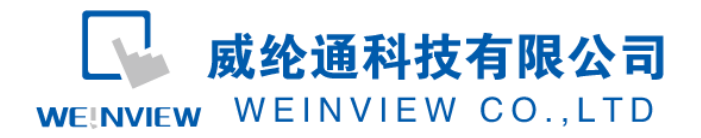

## 3. 元件列表

列表中项目说明此范例使用到的对象及功能说明。

| 物件      | ID    | 说明           |
|---------|-------|--------------|
| 外部点指示灯  | BL_0  | 外部输入点 I0.0   |
|         | BL_1  | 外部输入点 IO.1   |
|         | BL_10 | 外部输出点 Q100.0 |
| 位状态切换开关 | TS_0  | 辅助继电器区 W0.0  |
|         |       |              |
| 数值显示    | ND_0  | 数据寄存器区 D0    |
|         |       |              |
| 数值输入    | NE_0  | 数据寄存器区 D1    |

注释:本例 Project 编辑软件: EB8000V4.43 版本<多语言版>,请用 V4.43 或更高版本打开。